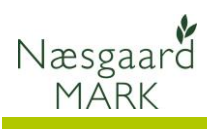

## Opret fuldmagt til Næsgaard Mark i SJI

Generelt

Denne vejledning beskriver hvordan du opretter en fuldmagt (delegering) til Næsgaard Mark på Miljøstyrelsens hjemmeside, så sprøjtejournalen kan indberettes.

| Opret fuldmagt (delegering)                                                   |                                                                                                    |
|-------------------------------------------------------------------------------|----------------------------------------------------------------------------------------------------|
| Før der kan indberettes,<br>skal der oprettes en<br>fuldmagt (delegering) til | Du kan få adgang til Sprøjtejournalindberetning (SJI) via et af nedenstående link                                                                                                    |
| Næsgaard Mark for det<br>aktuelle CVR-nr.                                     | https://landbrugsindberetning.dk                                                                                                    |
|                                                                               | <u>https://sji.mst.dk</u>                                                                                                    |
|                                                                               | eller klik på knappen <b>Opret fuldmagt</b> i Næsgaard Mark                                                                                                    |
|                                                                               | 🐓 Planteværn (SJI)                                                                                                    |
|                                                                               | Bedrift: 5j03      Filføj middel      Slet middel      Planteværnstjek      Godkendt      Godkendt      Opret fuldmagt                                                                                                    |
|                                                                               | Lovargrade         Kode /         Areal         Gruppe         /         Middel         /         Registrerings-nr.         Indiast         Beh areal         Mgd/ha         Mgd i i           ▶         Vårbyg         1         28,20         Skadedyrsmidler         Fastac 50         19-139         28,20         3,10         8 |
| Der åbnes en browser, hvor                                                    |                                                                                                    |
| der skal logges ind med<br>bedriftens NemID                                   |                                                                                                    |
| Væla menuen <b>Min side</b> .                                                 | Min side Sprøjtejournaler indberetninger                                                                                                    |
|                                                                               |                                                                                                    |
| I feltet <b>Delegering af</b>                                                 | Min side                                                                                                    |
| indberetning vælges                                                           | Her kan du administrere dine virksomhedsonlysninger og afgive samtykke til at andre må indherette din                                                                                                    |
| Datalogisk A/S (Næsgaard<br>Mark) og tryk på knappon                          | sprøjtejournal på dine vegne.                                                                                                    |
| Gem.                                                                          | Navn                                                                                                    |
| Status ses i bunden af                                                        | DATALOGISK A/S // CVR:78871911                                                                                                    |
| siden                                                                         | CVR-nr.                                                                                                    |
|                                                                               | 78871911                                                                                                    |
| Nu er fuldmagten oprettet,                                                    | ✓ Indberetningspligt                                                                                                    |
| og du kan lukke browseren.                                                    | Fjern kun markeringen, hvis din virksomhed IKKE er indberetningspligtig                                                                                                    |
|                                                                               | Delegering af indberetning                                                                                                    |
|                                                                               | Datalogisk A/S (Næsgaard Mark)                                                                                                    |
|                                                                               | Delegering af indberetning af din sprøjtejournal til ekstern organisation  ?                                                                                                    |
|                                                                               | Sem 😂 Gem                                                                                                    |
|                                                                               |                                                                                                    |
|                                                                               | V Oplysningerne blev gemt                                                                                                    |